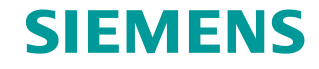

FAQ • 01/2015

# How do you install an e-mail notification with the WinCC/Event Notifier option?

WinCC/Calendar Scheduler and WinCC/Event Notifier

http://support.automation.siemens.com/WW/view/en/60532594

This entry originates from the Siemens Industry Online Support. The conditions of use specified there apply (<u>http://www.siemens.com/terms\_of\_use</u>).

**Security Notes** Siemens offers products and solutions with industrial security functions which support the secure operation of plants, solutions, machines, devices and/or networks. They are important components in a comprehensive industrial security concept. The Siemens products and solutions continue to be developed under this aspect. Siemens recommends that you keep yourself regularly informed about product updates.

For the safe operation of Siemens products and solutions it is necessary to take appropriate security measures (cell protection concept, for example) and to integrate each component in an overall industrial security concept which is state of the art. This should also cover the third-party products used. Additional information about industrial security is available at: <a href="http://www.siemens.com/industrialsecurity">http://www.siemens.com/industrialsecurity</a>.

In order to keep yourself informed about product updates, we recommend subscribing to our product-specific newsletter. Additional information about this is available at: <u>http://support.automation.siemens.com</u>.

## Contents

| Intro | duction                      |                                                                                                    | 3              |
|-------|------------------------------|----------------------------------------------------------------------------------------------------|----------------|
| 1     | Require                      | d Software Components                                                                                                    | 4              |
| 2     | Configu                      | ring the Settings of the Event Notifier in WinCC                                                                                                    | 5              |
| 3     | Testing                      | the E-Mail Notification with a Locally Installed POP3 -Server                                                                                                    | 16             |
| 4     | Annex                        |                                                                                                    | 23             |
|       | 4.1<br>4.2<br>4.2.1<br>4.2.2 | Additional Diagnostics Options Through Enabling of the Log<br>File of the WinCC Event Notifier<br>Troubleshooting<br>You cannot establish a connection to the SMTP/POP server<br>Contacting the POP and SMTP Servers was Successful, but<br>the Entry "Open failed" or "Password error" Appears in the Log | 23<br>24<br>24 |
|       | 4.2.3                        | File<br>According to Log File the Mail Send was Successful, but You<br>Do Not Receive an E-mail                                                                                                    | 26<br>28       |

## Introduction

The Event Notifier is a WinCC option for the automatic notification of WinCC users. Only the assigned persons and groups are notified in each case depending on the date and time (shift schedule).

#### **Function description**

If an alarm fulfills the filter criteria, a message (B) is sent via the local e-mail server to all users entered in the notification schedule. The user acknowledges the alarm by returning the notification without changes (ACK) to the sender (WinCC). When the alarm in WinCC is acknowledged, a confirmation of acknowledgment (ACK\_B) is sent via the local e-mail server to all users entered in the notification schedule.

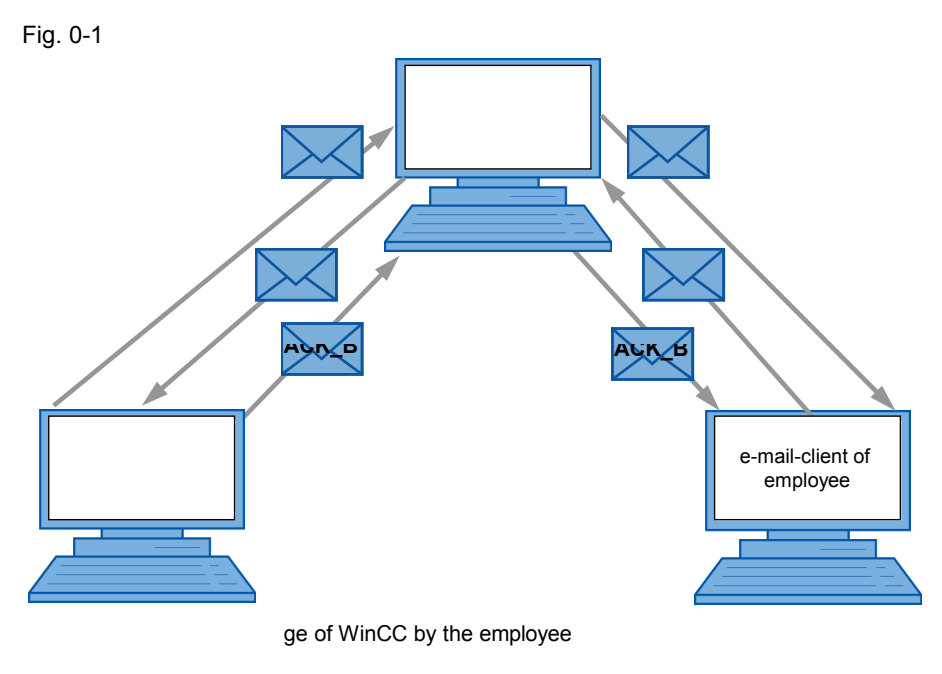

nowledgement of message by the employee

cknowledgement of WinCC to the employee

## **1** Required Software Components

## Table 1-1

| Components                                | MLFB/Article number                          | Note                                             |
|-------------------------------------------|----------------------------------------------|--------------------------------------------------|
| WinCC V7.2 Update 1 or higher             | 6AV6371-1DQ17-2AB0                           | The <u>Update 8</u> can be loaded via this link. |
| SIMATIC WinCC / Event<br>Notifier<br>V7.2 | 6AV6372-1DD07-2AX0                           |                                                  |
| Office Mail 2.0 (optional)                | http://www.burrotech.c<br>om/om_download.php |                                                  |

## 2 Configuring the Settings of the Event Notifier in WinCC

#### Function

If an alarm fulfills the filter criteria, a message (B) is sent via the external e-mail server to all users entered in the notification schedule. When the alarm in WinCC is acknowledged, a confirmation of acknowledgment (ACK\_B) is sent via the external e-mail server to all users entered in the notification schedule.

#### Fig. 2-1

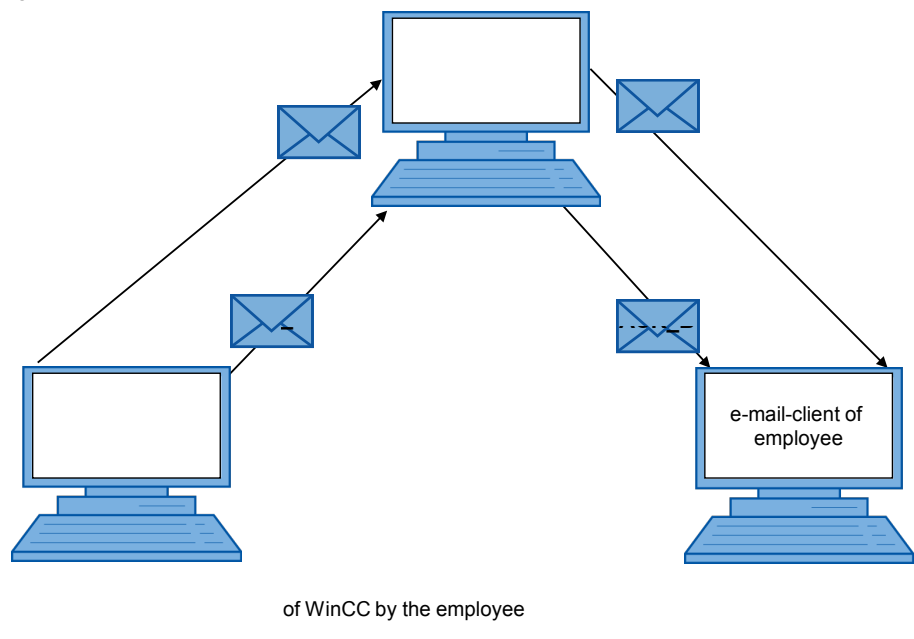

nowledgement of WinCC to the employee

#### External e-mail provider test

The external e-mail providers (freemailers) listed below passed the test. GMX.de Freenet.de Web.de Yahoo.com Gmail.com Hotmail.com

Note

Acknowledgment of the alarm by the e-mail client of the user is only possible with a local e-mail server.

## Configuration

| Table 2- |                                                                                                    |  |  |
|----------|----------------------------------------------------------------------------------------------------|--|--|
|          |                                                                                                    |  |  |
| 1.       | Start the WinCC Explorer and open your project.                                                                                                    |  |  |
| 2.       | Open the "Communication Service" in your project under "Calendar Options ><br>Event Notifier".                                                                                                    |  |  |
| 3.       | <ul> <li>In the "Communications Service" dialog you enter the settings of your e-mail server via which the e-mails of the Event Notifier are sent and the acknowledgments received. We have used the "Freenet" provider as the e-mail server in this example.</li> <li>For this you click "Add" and enter the parameters below.</li> <li>Name: Assign a unique name for the communication service.</li> <li>E-mail address: Specify the e-mail address of your e-mail account.</li> </ul> Note The e-mail addresses of external e-mail providers (see Chapter 2) must be put between pointed brackets ("<" and ">"). Type: Here you select SMPT/POP3. Poll Rate: Specify the cycle from checking and sending e-mails. |  |  |
|          | Send: Here you enter the SMTP settings of your e-mail provider.                                                                                                    |  |  |
|          | <b>Note</b><br>If you use the outgoing mail server with the SSL encryption and Port 465, you must transfer the LogIn data with the parameter ";PLAIN".<br>Plain suppresses the password encryption on the client. This is necessary because the SSL encryption is done on the server side and not on the client side.                                                                                                    |  |  |
|          | <ul> <li>Example: GMX</li> <li>Login test@gmx.de;PLAIN Passwort test@gmx.de</li> <li>Passwort ************************************</li></ul>                                                                                                    |  |  |
| 4.       | and Password fields blank.                                                                                                    |  |  |

|    | Communication Service                                                                                                    |
|----|----------------------------------------------------------------------------------------------------|
|    | freenet         Name         freenet         Email Address <test@freenet.de>           OfficeMail         Type         SMTP/POP3         Advanced         Poll Rate         30         Seconds</test@freenet.de> |
|    | Send       Receive         Server       mx.freenet.de         Port       587         Login       test@freenet.de         Password       ************************************                                     |
|    | Add Remove Test Save Close Help                                                                                                    |
|    | <b>Note</b><br>Your e-mail provider provides you with the login data (POP3/SMTP data) for your e-mail account.<br>First check the connection and port number using the Telnet service.                           |
| 5. | Open the "Notification Schedule" dialog.                                                                                                    |

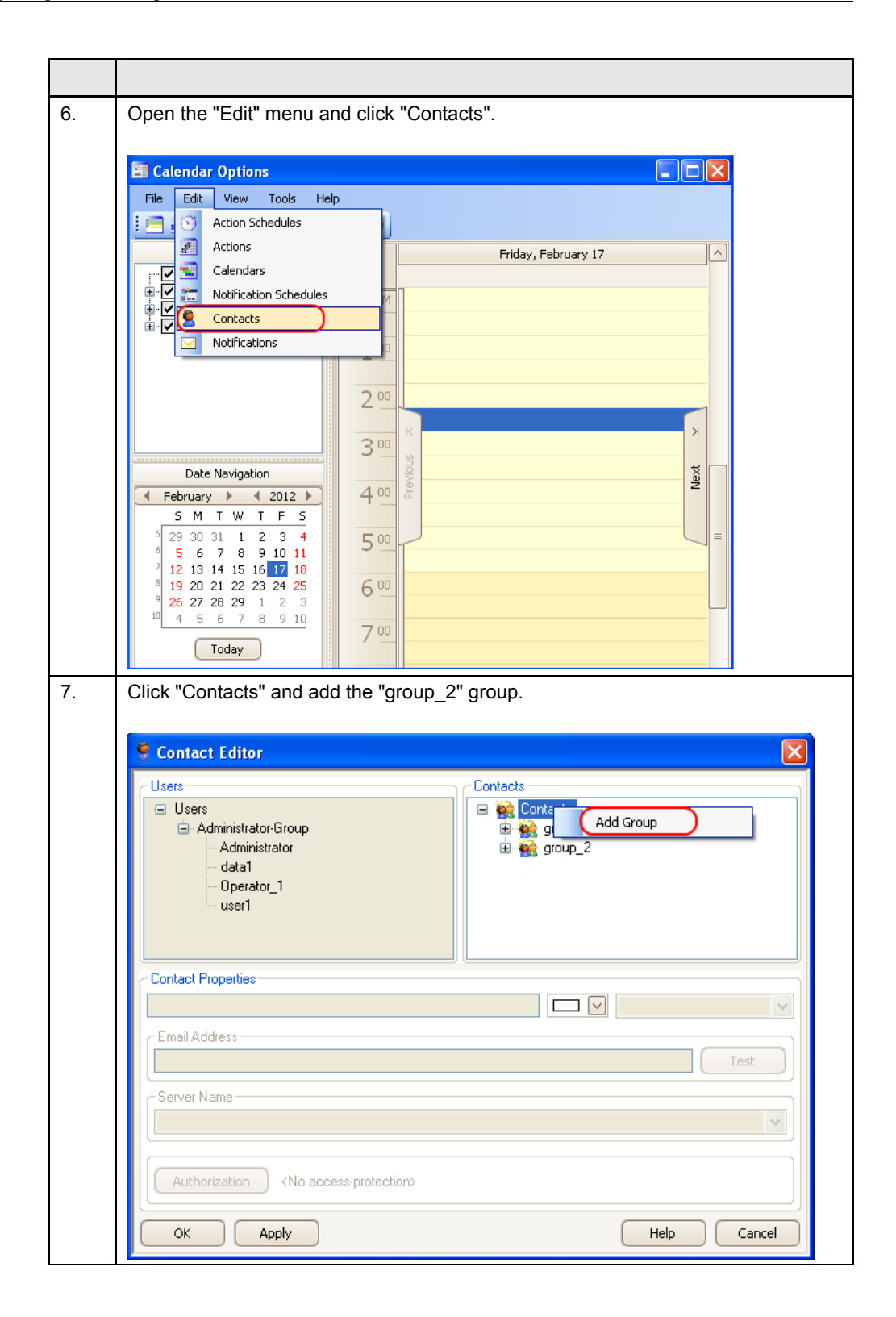

| 8. | <ul> <li>In WinCC, you create the users shown on the left column in the "User Administrator" editor.</li> <li>The "Working with WinCC" manual provides more information about the topic of user administration. WinCC &gt; <u>Creating a User Administrator</u>.</li> <li>Create the "Operator_1" user in the "User Administrator" editor.</li> <li>Drag-and-drop the "Operator_1" to "group_2".</li> </ul> |
|----|----------------------------------------------------------------------------------------------------|
|    | Contact Editor                                                                                                    |
|    | Users<br>Users<br>Administrator-Group<br>Administrator<br>data1<br>Derator_1<br>user1<br>Users<br>Contacts<br>Group_1<br>Group_2<br>Operator_1<br>Operator_1                                                                                                    |
|    | Contact Properties                                                                                                    |
|    | c Email Address                                                                                                    |
|    | Server Name                                                                                                    |
|    | Authorization <no access-protection=""></no>                                                                                                    |
|    | OK Apply Help Cancel                                                                                                    |

| 9.  | <ul> <li>Click "Operator_1" in the "group_2" group and under "E-mail Address" you enter the e-mail address of the user to be notified.</li> <li>Under "Server Name" you select the name "freenet". You have configured this e-mail server in Point <u>3</u>.</li> <li>Under "Contact Properties" you select the language in which the text of the e-mail to be sent is to be written.</li> </ul>                                                                                                    |  |  |  |  |  |
|-----|----------------------------------------------------------------------------------------------------|--|--|--|--|--|
|     | Contact Editor         Users         Administrator Group         Administrator         data1         Operator_1         user1         Users         Contact Properties         Operator_1         user1         Contact Properties         Operator_1         users/generator_1         users/generator_1 </td |  |  |  |  |  |
| 10. | 2. Click in the calendar and select "New Notification Schedule" in the pop-up menu. Click in the calendar Options                                                                                                    |  |  |  |  |  |
|     | Hie Edit View Tools   Heip     Resources     P     Actions     P     Actions     P     Actions     P     Actions     P     Actions     P     Actions     P     Actions     P     Actions     P     Actions     P     Actions     P     Actions     P     Actions     P     P     Actions     P     Actions     P     Actions     P     Actions     P     Actions     P     Actions     P     Actions     P     Actions     P     Actions     P     Actions     P     Actions     P     Actions     P     Actions     P     Actions                                                                                                    |  |  |  |  |  |
|     | Date Navigation       3 0       New Action Schedule                                                                                                    |  |  |  |  |  |

| 11. | <ul> <li>Click "Select" and add the "Operator_1" contact.</li> <li>Click "OK".</li> <li>Do not change the escalation time of "0 min". The escalation time must elapse without message acknowledgment before the contact can be notified.</li> </ul> Note You can add multiple contacts (users) for a notification. |
|-----|----------------------------------------------------------------------------------------------------|
|     | a Notification Schedule                                                                                                    |
|     | Name: Schedule_6 New Delete Description: Contacts                                                                                                    |
|     | Start Time                                                                                                    |
|     | Contacts                                                                                                    |
|     | Name     Escalation       *     ① min                                                                                                    |
|     | Select Add New OK Cancel                                                                                                    |
|     | OK Apply Recurrence Help Cancel                                                                                                    |

| 12. | <ul> <li>Under "Start Time" you enter the start of the shift and the end of the shift under<br/>"End Time".</li> <li>Click "Add New".</li> </ul>                                                                                                    |
|-----|----------------------------------------------------------------------------------------------------|
|     | Notification Schedule                                                                                                    |
|     | Name:     Schedule_6     New     Delete       Description:     Image: Comparison of the second second |
|     | Start Time End Time                                                                                                    |
|     | 2/17/2012 V 2:30:00 PM 🗁                                                                                                    |
|     | Contacts     Notifications       Name     Escalation       Operator_1     0 min       *     0 min                                                                                                    |
|     | Select     Add New       Calendar:     Default       OK     Apply       Recurrence     Help                                                                                                    |
|     | Note<br>You can use the "Recurrence" button to permit multiple use of the notification<br>schedule.                                                                                                    |
| 13. | <ul> <li>In the "Selection" tab of the "Notification Editor" you specify the filter criteria for the alarm messages.</li> <li>For "Criteria" select "Number".</li> <li>For "Operator" select "less than".</li> <li>Enter the value "50" under "Setting".</li> <li>In WinCC Alarm Logging create messages with a number less than "50".</li> <li>The "Working with WinCC" manual provides more information about the topic of messages. WinCC &gt; Setting up a message system &gt; Configuring the message system &gt; Working with single messages &gt; <u>How to create a single message</u>.</li> </ul>                                                                                                    |

| Motification Editor                                                                                                    |                                     |                                                                                              |               |                                        |
|----------------------------------------------------------------------------------------------------|-------------------------------------|----------------------------------------------------------------------------------------------|---------------|----------------------------------------|
| Name: Notification 1                                                                                                    |                                     |                                                                                              | New           | Delete                                 |
| Name: <u>Notification</u>                                                                                                    |                                     |                                                                                              | 14644         |                                        |
| Selection Message Block                                                                                                    |                                     |                                                                                              |               |                                        |
|                                                                                                    | Operator                            | Setting                                                                                      |               |                                        |
| Number                                                                                                    | less than                           | 50                                                                                           |               |                                        |
|                                                                                                    |                                     |                                                                                              |               |                                        |
| Authorization <no< th=""><th>access-protection&gt;</th><th></th><th>Help</th><th>Cancel</th></no<>                                                                                                    | access-protection>                  |                                                                                              | Help          | Cancel                                 |
| <ul> <li>This message data</li> <li>Click "Apply".</li> </ul>                                                                                                    | a is used for the                   | notification e-m                                                                             | ail and the r | esponse e-mai                          |
|                                                                                                    |                                     |                                                                                              |               |                                        |
| Notification Editor                                                                                                    |                                     |                                                                                              |               | - 🗆 🗙                                  |
| Notification Editor                                                                                                    |                                     |                                                                                              | New           | Delete                                 |
| Name: Notification_1                                                                                                    | \$                                  |                                                                                              | New           | Delete                                 |
| Notification Editor     Name: Notification_1     Selection Message Block     Available Message Blocks                                                                                                    | \$                                  | Block Name                                                                                   | New           | Delete<br>Text ID                      |
| Notification Editor     Name: Notification_1     Selection Message Block     Available Message Blocks     ✓ Date     Time                                                                                                    | s                                   | ♥ 🛞 🗆 ♥<br>Block Name<br>Date                                                                | New           | Delete<br>Text ID<br>14                |
| ✓ Notification Editor          Name:       Notification_1         Selection       Message Block         Available Message Blocks       ✓         ✓ Date       ✓         ✓ Time       Duration                                                                                                    | \$                                  | Block Name<br>Date<br>Alignment                                                              | New           | Delete<br>Text ID<br>14<br>Length      |
| ✓ Notification Editor     Name: Notification_1     Selection Message Block     Available Message Blocks     ✓ Date     ✓ Time     Duration     ✓ Number     Class                                                                                                    | S                                   | Block Name<br>Date<br>Alignment<br>0 - Left                                                  | New           | Delete<br>Text ID<br>14<br>Length<br>8 |
| ✓ Notification Editor     Name: Notification_1     Selection Message Blocks     ✓ Date     ✓ Time     Duration     ✓ Number     Class     Type     Deisethy                                                                                                    | 3                                   | Block Name<br>Date<br>Alignment<br>0 - Left                                                  | New           | Delete<br>Text ID<br>14<br>Length<br>8 |
| <ul> <li>✓ Notification Editor</li> <li>Name: Notification_1</li> <li>Selection Message Block</li> <li>Available Message Blocks</li> <li>✓ Date</li> <li>✓ Time</li> <li>Duration</li> <li>✓ Number</li> <li>Class</li> <li>Type</li> <li>Priority</li> <li>✓ Message text</li> </ul>                                                                                                    | \$                                  | Block Name<br>Date<br>Alignment<br>0 - Left                                                  | New           | Delete<br>Text ID<br>14<br>Length<br>8 |
| <ul> <li>✓ Notification Editor</li> <li>Name: Notification_1</li> <li>Selection Message Blocks</li> <li>✓ Date</li> <li>✓ Time</li> <li>Duration</li> <li>✓ Number</li> <li>Class</li> <li>Ţype</li> <li>Priority</li> <li>✓ Message text</li> <li>✓ Point of error</li> </ul>                                                                                                    | S<br>                               | Block Name<br>Date<br>Alignment<br>0 - Left                                                  | New           | Delete<br>Text ID<br>14<br>Length<br>8 |
| ✓ Notification Editor          Name:       Notification_1         Selection       Message Block         Available Message Blocks       ✓         ✓ Date       ✓         ✓ Time       Duration         ✓ Duration       ✓         ✓ Number       Class         □ Type       Priority         ✓ Message text       ✓         ✓ Point of error       ✓                                                | \$                                  | Image: Second system       Block Name       Date       Alignment       0 - Left       Format | New           | Delete<br>Text ID<br>14<br>Length<br>8 |
| <ul> <li>✓ Notification Editor</li> <li>Name: Notification_1</li> <li>Selection Message Blocks</li> <li>✓ Date</li> <li>✓ Time</li> <li>Duration</li> <li>✓ Number</li> <li>Class</li> <li>Type</li> <li>Priority</li> <li>✓ Message text</li> <li>✓ Point of error</li> <li>Subject: test</li> <li>Message: {2;1;Message:</li> </ul>                                                              | s<br>ssage text}_{1,2;Tim           | Block Name<br>Date<br>Alignment<br>0 - Left<br>Format                                        | New           | Delete<br>Text ID<br>14<br>Length<br>8 |
| <ul> <li>✓ Notification Editor</li> <li>Name: Notification_1</li> <li>Selection Message Block</li> <li>Available Message Blocks</li> <li>✓ Date</li> <li>✓ Time</li> <li>Duration</li> <li>✓ Number</li> <li>Class</li> <li>Type</li> <li>Priority</li> <li>✓ Message text</li> <li>✓ Point of error</li> <li>Subject: test</li> <li>Message: {2;1;Mest</li> <li>Acknowledge: ack_{1;2}</li> </ul> | ssage text}_{1,2,Tim}               | Block Name Date Alignment 0 - Left Format Format e}_{1;1;Date} ge text}                      | New           | Delete<br>Text ID<br>14<br>Length<br>8 |
| Notification Editor          Name:       Notification_1         Selection       Message Block         Available Message Blocks       Image: Class         Unation       Number         Class       Type         Priority       Message text         Point of error       Subject:         test       Message:         Acknowledge:       ack_{1;2}                                                 | ssage text}_{1,2;Time}_{2;1;Message | Block Name Date Alignment 0 - Left Format e){1;1;Date} ge text}                              | New           | Delete<br>Text ID<br>14<br>Length<br>8 |

|     | configured.                                                                                                    |
|-----|----------------------------------------------------------------------------------------------------|
| 16. | Restart the Runtime to enable the ENServerRT exe process.                                                                                                    |
|     |                                                                                                    |
|     | Note                                                                                                    |
|     | The process is now in the startup list of the Computer Properties.                                                                                               |
| 17. | If an alarm fulfills the filter criteria, a notification is sent via the e-mail server to all                                                                    |
|     | users entered in the notification schedule.                                                                                                    |
|     | Notification e-mail                                                                                                    |
|     | ■ test @e0e73dc324fe86212f3e4f5cb002fd5c - Unicode (UTF-8)                                                                                                    |
|     | Elle Edit View Iools Message Help                                                                                                    |
|     | 😫 😫 🤘 🗙 🥥 🕐                                                                                                    |
|     | From:     test@freenet.de       Date:     Freitag, 17. Februar 2012 16:05       To:     useryz@firm.com       Subject:     test@eee73dc324fe86212f3e4f5cb002fd5c |
|     | Alarm_116:05:0417.02.2012                                                                                                    |
|     |                                                                                                    |

| t Addresses |
|-------------|
|             |
|             |
|             |
|             |
|             |
|             |

## 3 Testing the E-Mail Notification with a Locally Installed POP3 -Server

## Setup

With this setup you can test the function of your WinCC project locally on your test computer.

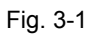

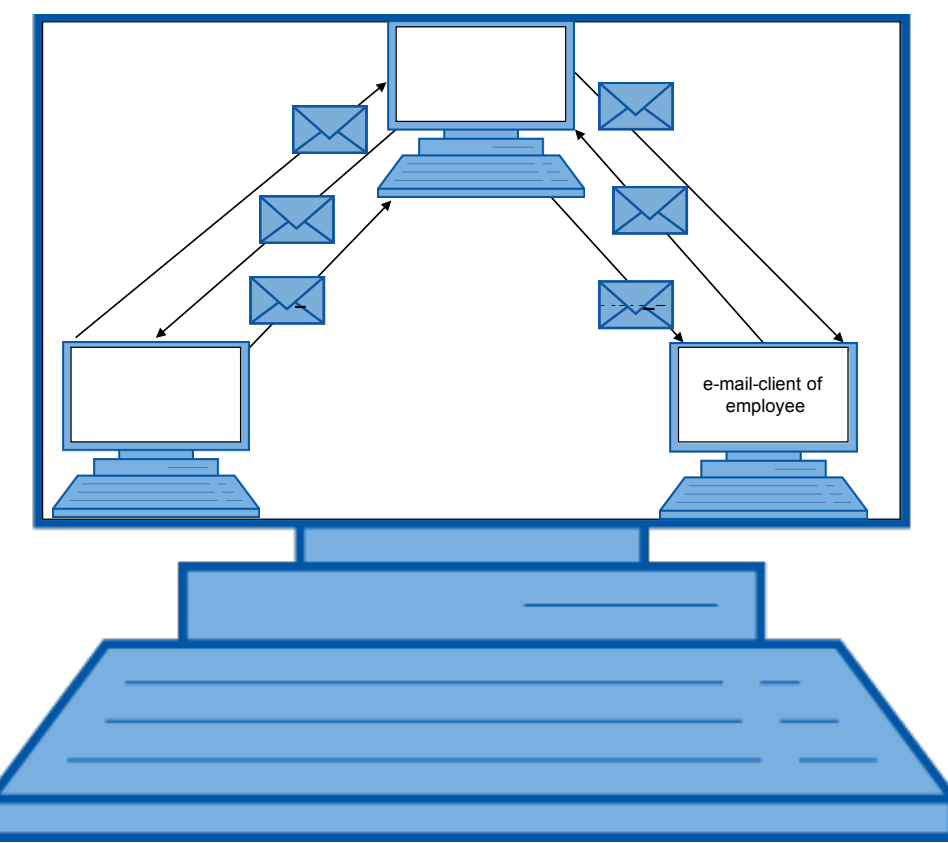

B = message of WinCC by the employee

ACK = Acknowledgement of message by the employee

ACK\_B = Acknowledgement of WinCC to the employee

## Configuration

| No. | Action                                                                                                    |
|-----|----------------------------------------------------------------------------------------------------|
| 1.  | You can download the "Office mail 2.0" POP3 server at this <u>link</u> . Install "Office mail 2.0" and start the program.                                                                                                    |
|     | Grifice mail 2.0                                                                                                    |
|     | Elle Iools Help                                                                                                    |
|     | Last check: 09-Mrz 15:42<br>Last cheivery: 09-Mrz 15:42<br>Last delivery: 09-Mrz 15:42                                                                                                    |
|     | Connection status<br>Last connection: 09-Mrz 15:42<br>Next connection: Manual                                                                                                    |
|     | Spam<br>0 possible Spam Browser Send/Recv now ▼                                                                                                    |
|     | This is the free version;<br>Please read the advantages of upgrading to the registered version.<br>More                                                                                                    |
|     | Ide                                                                                                    |
|     | <ul> <li>Create 3 users: data1, user1 and notifier.</li> <li>Use the same password for all users: passwd.</li> <li>The local computer name is entered automatically as POP server.</li> </ul>                                                                                                    |
|     | • The local computer name is entered automatically as SMTP server.                                                                                                    |
|     | Settings       Image: Constant of the set of the set of the |
|     | Instructions for user1<br>On your usual email program, add a mail account and set the following:<br>User name: user1 Password:<br>POP Server: TESTPC SMTP Server: TESTPC<br>Alerter                                                                                                    |
|     | I use alerter         Force         Difference           Help         DK         Cancel         Apply                                                                                                    |

Table 3-1 Installing the "Office mail 2.0" POP3 server

| No.                                                                  | Action                                                                                                    |  |  |  |  |
|----------------------------------------------------------------------|----------------------------------------------------------------------------------------------------|--|--|--|--|
| 3.                                                                   | Select the "Local distribution" tab and create an e-mail address for each of the                                                                                                    |  |  |  |  |
|                                                                      | <ul> <li>For this you click "Add" and assign an e-mail address to each of the 3 users.</li> </ul>                                                                                                    |  |  |  |  |
| Data1@testpc data1<br>notifier@testpc notifier<br>user1@testpc user1 |                                                                                                    |  |  |  |  |
|                                                                      | <b>Note</b><br>Specify your local computer name after the "@".                                                                                                    |  |  |  |  |
|                                                                      | Settings       X         General Antivirus Forwarding Auto-responding Remote Register       Begister         Users POP collection Local distribution SMTP delivery Connection       Email indexemaily will be distributed as follows:         Email address       To user         datal @estpc       datal         notifier@userpc       notifier         user1@testpc       user1         datal       motifier         user1@testpc       user1         datal       motifier         user1@testpc       user1         datal       motifier         user1@testpc       user1 |  |  |  |  |
| 4.                                                                   | Click "OK". The e-mail server is now configured.                                                                                                    |  |  |  |  |
| 5.                                                                   | Start the WinCC Explorer and open your project.                                                                                                    |  |  |  |  |
| 6.                                                                   | Open the "Communication Service" in your project under "Calendar Options ><br>Event Notifier".                                                                                                    |  |  |  |  |
|                                                                      | <ul> <li>User Archive</li> <li>Time synchronization</li> <li>Horn</li> <li>Picture Tree Manager</li> <li>Lifebeat Monitoring</li> <li>CoS Project Editor</li> <li>Calendar Options</li> <li>Calendar Scheduler</li> <li>Event Notifier</li> <li>Communication Service</li> <li>Notification Schedule</li> </ul>                                                                                                    |  |  |  |  |

| No. | Action                                                                                                    |  |  |  |  |
|-----|----------------------------------------------------------------------------------------------------|--|--|--|--|
| 7.  | <ul> <li>Enter the settings of your e-mail server in the "Communication Service" editor. For this you click "Add" and enter the parameters below.</li> <li>Name: Enter "OfficeMail".</li> <li>E-mail Address: Enter "notifier@testpc".</li> <li>Type: Here you select SMPT/POP3.</li> <li>Poll Rate: Enter "10".</li> <li>Send: For "Server" you enter "testpc" (this is the local computer name).</li> <li>Receive: <ul> <li>Server: testpc</li> <li>Port: 110</li> <li>Login: notifier</li> <li>Password: passwd</li> </ul> </li> <li>Click "Save" and then "Close".</li> </ul> <li>Note Enter your local server name for Send and Receive. Remember that the "Login" and "Password" fields must remain blank when using internal e-mail servers.</li> |  |  |  |  |
|     | Communication Service       Name       OfficeMail       Email Address       Notifier@testpc         OfficeMail       Type       SMTP/POP3       Advenced       Poll Rate       30       Seconds         Send       Server       testpc       Port       25       TLS       Login       notifier         Password       Password       Test       Save       Close       Help                                                                                                    |  |  |  |  |

| No. | Action                                                                                                    |  |  |  |  |
|-----|----------------------------------------------------------------------------------------------------|--|--|--|--|
| 8.  | Create a group named "group_1" in the "Contact Editor".<br>Add the two contacts "data1" and "user1" to this group as explained in <u>Table 2-1</u> .                                                                                                    |  |  |  |  |
|     | E-mail address assignment: User E-mail address Communication service data1 data1@< local computer name> OfficeMail user1 user1@< local computer name> OfficeMail                                                                                                    |  |  |  |  |
|     | 🤶 Contact Editor                                                                                                    |  |  |  |  |
|     | Users<br>Users<br>Administrator-Group<br>Gata1<br>Gata1<br>Ga |  |  |  |  |
|     | Contact Properties                                                                                                    |  |  |  |  |
|     | data1                                                                                                    |  |  |  |  |
|     | data1@testpc Test                                                                                                    |  |  |  |  |
|     | Server Name<br>OfficeMail                                                                                                    |  |  |  |  |
|     | Authorization <no access-protection=""></no>                                                                                                    |  |  |  |  |
|     | OK Apply Help Cancel                                                                                                    |  |  |  |  |
| 9.  | Create a notification as described above.                                                                                                    |  |  |  |  |

| No. | Action                                                                                                    |  |  |  |  |
|-----|----------------------------------------------------------------------------------------------------|--|--|--|--|
| 10. | Configure the e-mail accounts for "data1" and "user1" in Outlook Express.<br>Click "Accounts" in "Tools".                                                                                                    |  |  |  |  |
|     | <b>Note</b><br>Outlook Express is no longer a component of the Windows 7 operating system.                                                                                                    |  |  |  |  |
|     | Internet Accounts                                                                                                    |  |  |  |  |
|     | All Mail News Directory Service Add                                                                                                    |  |  |  |  |
|     | Account Type Connection <u>R</u> emove                                                                                                    |  |  |  |  |
|     | Regional mail (derault) Any Available Properties                                                                                                    |  |  |  |  |
|     | Set as <u>D</u> efault                                                                                                    |  |  |  |  |
|     |                                                                                                    |  |  |  |  |
|     |                                                                                                    |  |  |  |  |
|     | <u>S</u> et Order                                                                                                    |  |  |  |  |
|     | Close                                                                                                    |  |  |  |  |
| 11. | Click "Add > E-mail".                                                                                                    |  |  |  |  |
| 12. | Assign these parameters for data1 in the dialogs that follow.                                                                                                    |  |  |  |  |
|     | Displayed name: "data1"                                                                                                    |  |  |  |  |
|     | E-mail address: "data1@testpc"                                                                                                    |  |  |  |  |
|     | Incoming mail server (POP3): Testpc     Outgoing mail server: "testpc"                                                                                                    |  |  |  |  |
|     | Account name: "data1"                                                                                                    |  |  |  |  |
|     | Password: "passwd"                                                                                                    |  |  |  |  |
| 13. | <ul> <li>Assign these parameters for user1 in the dialogs that follow.</li> <li>Displayed name: "user1"</li> <li>E-mail address: "user1@testpc"</li> <li>Incoming mail server (POP3): "testpc"</li> <li>Outgoing mail server: "testpc"</li> <li>Account name: "user1"</li> </ul> |  |  |  |  |
|     | Password: "passwd"                                                                                                    |  |  |  |  |

| No. | Action                                                                                                    |  |  |  |  |
|-----|----------------------------------------------------------------------------------------------------|--|--|--|--|
| 14. | If an alarm fulfills the filter criteria, a notification is sent via the e-mail server to all users entered in the notification schedule.                                                  |  |  |  |  |
|     | Notification e-mail                                                                                                    |  |  |  |  |
|     | Set est @e0e73dc324fe86212f3e4f5cb002fd5c - Unicode (UTF-8)                                                                                                    |  |  |  |  |
|     | Elle Edit View Tools Message Help                                                                                                    |  |  |  |  |
|     | Reply Reply All Forward Print Delete Previous Next Addresses                                                                                                    |  |  |  |  |
|     | From:         notifier@testpc           Date:         Freitag, 17. Februar 2012 14:14           To:         data1@testpc           Subject:         test @e0e73dc324fe86212f3e4f5cb002fd5c |  |  |  |  |
|     | Alarm_116:05:0417.02.2012                                                                                                    |  |  |  |  |
|     | I use Burrotech's free email (POP & SMTP) server with anti-virus support, Office Mail.<br>Get Office Mail free at <u>http://www.burrotech.com/officemail</u>                               |  |  |  |  |
| 15. | You acknowledge the alarm by returning the notification without changing the                                                                                                    |  |  |  |  |
| 10  | subject line to the sender (WinCC).                                                                                                    |  |  |  |  |
| 16. | sent via the e-mail server to all users entered in the notification schedule.                                                                                                    |  |  |  |  |
|     | Confirmation of acknowledgment e-mail                                                                                                    |  |  |  |  |
|     | From: notifier@testpc To; data1@testpc<br>Subject: test @e0e73dc324fe86212f3e4f5cb002fd5c                                                                                                  |  |  |  |  |
|     | ack_16:13:07Alarm_1                                                                                                    |  |  |  |  |
|     | I use Burrotech's free email (POP & SMTP) server with anti-virus support, Office Mail.<br>Get Office Mail free at <u>http://www.burrotech.com/officemail</u>                               |  |  |  |  |
|     |                                                                                                    |  |  |  |  |

## 4 Annex

Troubleshooting and Additional Diagnostics Options.

## 4.1 Additional Diagnostics Options Through Enabling of the Log File of the WinCC Event Notifier

## Figure 4-1 **Computer properties** × General Startup Parameters Graphics Runtime Runtime WinCC Runtime Start Up Order: Global Script Runtime Alarm Logging Runtime ✓ Tag Logging Runtime Report Runtime Graphics Runtime Message Sequence Report /SEQPROT User Archive Edit. Additional Tasks/Applications: Add. C:\Program Files (x86)\Siemens\WinCC\Options\Calendar Options\Server\En Remove Up Down Edit. ОК Cancel Help

## Figure 4-2

| dit Application Param            | eter                     |           |
|----------------------------------|--------------------------|-----------|
| Application:                     |                          |           |
| )ptions\Calendar Option          | s\Server\EnServerRT.exe  | Browse    |
| Command Line Parameter           | :                        |           |
| -logging=4                       |                          |           |
| Working Directory:               | Project Directory        |           |
| C:\Program Files (x86)\\$        | Siemens\WinCC\Options\Ca | Browse    |
| Window on Opening –<br>Minimized | Default                  | Maximized |
|                                  |                          |           |
|                                  |                          |           |
|                                  |                          | 1         |
|                                  | OK                       | Cancel    |

In the "Command Line Parameter" field you enter the parameter: "-logging=4".

This setting becomes active only after restarting Runtime!

The log file is in the project path \Project\_name\EventNotifier\EventNotifierLog.txt

## 4.2 Troubleshooting

## 4.2.1 You cannot establish a connection to the SMTP/POP server.

Figure 4-3

| // EventNotifierLog.bxt - Notepad                                                                     |          |  |
|----------------------------------------------------------------------------------------------------|----------|--|
| File Edit Format View Help                                                                            |          |  |
| 28.11.2014 14:21:13 Queue ACK to <calendar.option@gmail.com>;</calendar.option@gmail.com>             | <b>_</b> |  |
| 28.11.2014 14:21:13 Notification 1 Alarm 1 state 1                                                    | _        |  |
| 28.11.2014 14:21:13 Test alarm filter 2581281 type=1 index=7                                          |          |  |
| 28.11.2014 14:21:13 Alarm filter compare long 1 = 1                                                   |          |  |
| 28.11.2014 14:21:13 Notification 1 ProcessAlarm 1 at 2581281                                          |          |  |
| 28.11.2014 14:21:13 schedule 1 is active                                                              |          |  |
| 28.11.2014 14:21:13 Process escalation timeout 0                                                      |          |  |
| [28.11.2014 14:21:13 Add contact EMailUser ( <calendar.option@gmail.com>)</calendar.option@gmail.com> |          |  |
| 28.11.2014 14:21:13 Queue mail to <calendar.option@gmail.com>;</calendar.option@gmail.com>            |          |  |
| 28.11.2014 14:21:13 Set notification timeout for 579 minutes                                          |          |  |
| 28.11.2014 14:21:13 Notification 1 Alarm 1 state 2                                                    |          |  |
| 28.11.2014 14:21:13 Alarm state 2 ignored                                                             |          |  |
| 28.11.2014 14:21:13 MailSend: Add mail to queue for GMXServer                                         |          |  |
| 28.11.2014 14:21:13 Process mail send to GMXServer                                                    |          |  |
| 28.11.2014 14:21:13 MailSend: Process                                                                 |          |  |
| 28.11.2014 14:21:13 Mailsend: SMIP connectserver                                                      |          |  |
| 28.11.2014 14:21:13 Mailsend: Add mail to queue for GMXServer                                         |          |  |
| 28.11.2014 14:21:15 POPS: pop.gmx.net.995.1 Connect Error: 0                                          |          |  |
| 28 11 2014 14:21.13 POPS: Open talled                                                                 |          |  |
| 28 11 2014 14:21:16 Server mail cond to CMYServer                                                     | ·        |  |
| 28 11 2014 14:21:16 FIGESS Mart Selle LO GMASELVE                                                     |          |  |
| 20.11.2014 14.21.10 Marisella, Frocess                                                                | -        |  |
|                                                                                                    |          |  |

- Check the internet connection. Call the Internet Explorer and try to open an internet page.
- With the Telnet service you check the port number used and the authentication setting of the SMTP and POP server.
   Detailed instructions for this are available in this wiki: <u>Using Telnet to check server reachability.</u>

#### Figure 4-4

| Administrator: C:\Windows\system32\cmd.exe      |          |  |
|-------------------------------------------------|----------|--|
| C:\Users\Administrator>telnet mail.gmx.net 465_ | <b>_</b> |  |
|                                                 | -        |  |
| <u> ۱</u>                                       | • //.    |  |

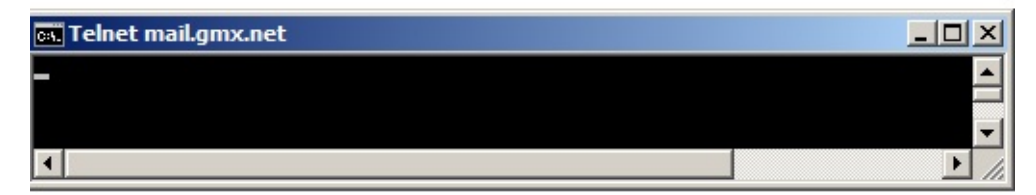

Empty field = connection established successfully.

#### Figure 4-5

| 🕰 Administrator: C:\Windows\system32\cmd.exe   |      |
|------------------------------------------------|------|
| C:\Users\Administrator>telnet pop.gmx.net 995_ |      |
|                                                | • // |

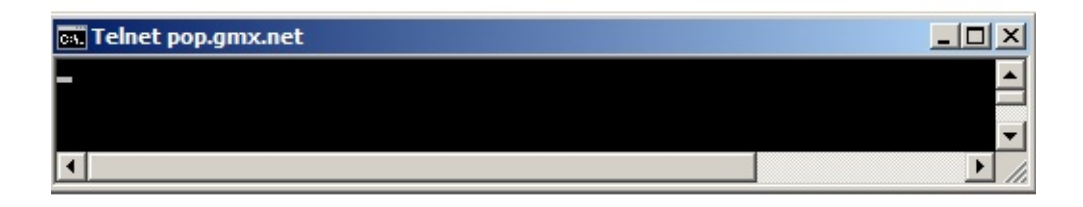

Empty field = connection established successfully. Use the "quit" command to disconnect the connection.

#### Note

Only if the console with the title "Telnet & Server Name" is empty when it opens were the inputs successful and can be incorporated in the e-mail settings of the Event Notifier.

If the Telnet service is not available on your system, add it to your operating system as described below.

#### Installing the Telnet Client

Error message when Telnet is not enabled.

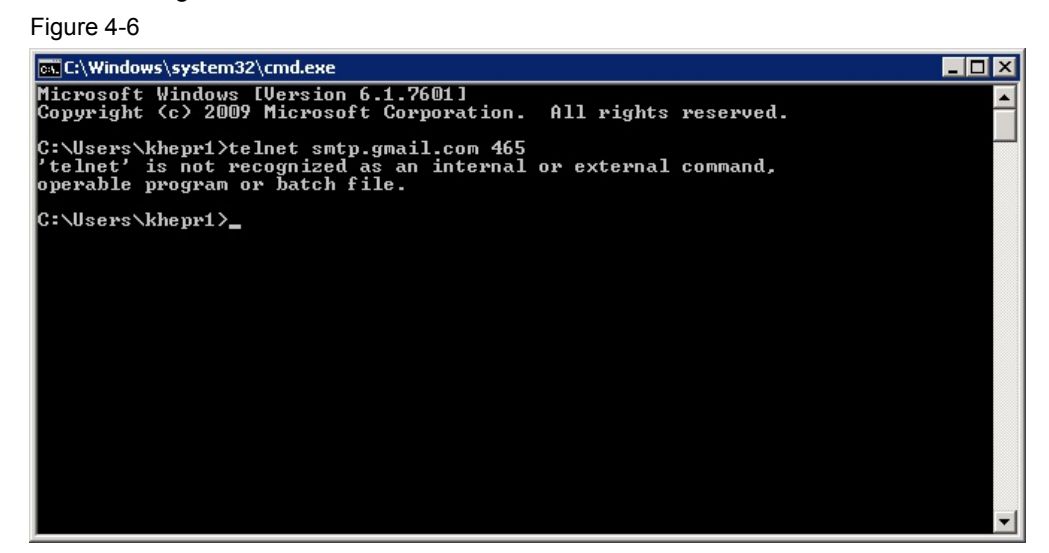

Installing the Telnet Client.

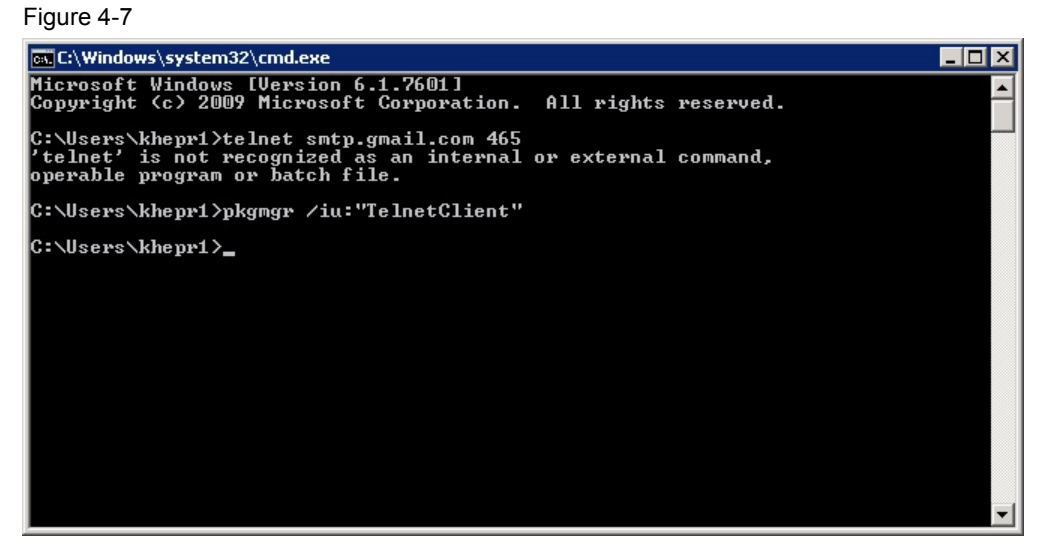

## 4.2.2 Contacting the POP and SMTP Servers was Successful, but the Entry "Open failed" or "Password error" Appears in the Log File

Check the password. Has it been written correctly and is it still valid?

### Figure 4-8

| 📗 EventNotifierLog.txt - No      | tepad                                                       |
|----------------------------------|-------------------------------------------------------------|
| <u>File Edit Format View H</u> e | þ                                                           |
| 28.11.2014 14:17:02              | ********************* Start *********************           |
| 28.11.2014 14:17:02              | Open project 'E:\WinCC_Projects\V72Upd9\EventNotifierCheck\ |
| 28.11.2014 14:17:02              | Activate project at state 0                                 |
| 28.11.2014 14:17:03              | Start mail services                                         |
| 28.11.2014 14:17:03              | Activate project at state 1                                 |
| 28.11.2014 14:17:04              | Start mail services                                         |
| 28.11.2014 14:17:04              | MailSendBase: StartMail                                     |
| 28.11.2014 14:17:04              | MailSend: Run                                               |
| 28.11.2014 14:17:04              | MailSend: Timeout                                           |
| 28.11.2014 14:17:04              | MailSend: Process                                           |
| 28.11.2014 14:17:04              | POP3: GMXServer Open                                        |
| 28.11.2014 14:17:04              | POP3: Password error                                        |
| 28.11.2014 14:17:04              | POP3: APOP not available                                    |
| 28.11.2014 14:17:04              | POP3: Open failed                                           |
| 28.11.2014 14:17:34              | POP3: GMXServer Open                                        |
| 28.11.2014 14:17:36              | POP3: Password error                                        |
| 28.11.2014 14:17:36              | POP3: APOP not available                                    |
| 28.11.2014 14:17:36              | POP3: Open failed                                           |
| 28.11.2014 14:18:06              | POP3: GMXServer Open                                        |
| 28.11.2014 14:18:07              | POP3: Password error                                        |
| 28.11.2014 14:18:07              | POP3: APOP not available                                    |
| 28.11.2014 14:18:07              | POP3: Open failed                                           |
| 28.11.2014 14:18:37              | POP3: GMXServer Open                                        |
| 28.11.2014 14:18:38              | POP3: Password error                                        |
| 28.11.2014 14:18:38              | POP3: APOP not available                                    |
| •                                |                                                             |

If you use Port 465 for SMTP Send, the login must be made with the ";PLAIN" parameter (encryption is done on the server side).

| F | ia | ۱ır | ē | 4-9         | ۱ |
|---|----|-----|---|-------------|---|
|   | ıч | u   | c | <b>T</b> -0 |   |

| Communication Service |                                 | X                                                                     |
|-----------------------|---------------------------------|-----------------------------------------------------------------------|
| GMXServer             | Name GMXServer                  | Email Address <event.notifier@gmx.de< td=""></event.notifier@gmx.de<> |
|                       | Type SMTP/POP3  Advanced,       | ,, Poll Rate 30 Seconds                                               |
|                       | Send                            | Receive                                                               |
|                       | Server mail.gmx.net             | Server pop.gmx.net                                                    |
|                       | Port 465 🔽 TLS                  | Port 995 🔽 TLS                                                        |
|                       | Login ent.notifier@gmx.de;PLAIN | Login event.notifier@gmx.de                                           |
|                       | Password *********              | Password *********                                                    |
| Add Remov             | re Test                         | Save Close Help                                                       |

If you use Port 25 for SMTP Send, the Login and Password fields must be left empty (there is no SMTP authentication).

| nmunication Servic | 2                  |                                           |
|--------------------|--------------------|-------------------------------------------|
| lailServer         | Name MailServer    | E-Mail-Adresse notify@company.com         |
|                    | Typ SMTP/POP3  Erw | ueitert Ubermittlungsfrequenz 30 Sekunder |
|                    | Senden             | Empfangen                                 |
|                    | Server 1.1.1.1     | Server 1.1.1.1                            |
|                    | Port 25 T          | LS Port 110 TLS                           |
|                    | Login              | Login notify@company.com                  |
|                    | Passwort           | Passwort ******                           |

## 4.2.3 According to Log File the Mail Send was Successful, but You Do Not Receive an E-mail.

Example of successful mail send

Figure 4-11

| 📕 EventNotifierLog.txt - Notepad                                                                  | ×  |
|---------------------------------------------------------------------------------------------------|----|
| Eile Edit Format View Help                                                                        |    |
| <pre>Ele Edit Format View Help<br/>28.11.2014 13:51:59 ************************************</pre> |    |
| 28.11.2014 13:53:32 Mailsend: SMTP DisconnectServer<br>28.11.2014 13:53:34 POP3: GMXServer Open   |    |
| x                                                                                                 | Ť/ |

• When checking the e-mail send with a local e-mail client like Outlook Express, make sure that the "Leave messages on the server" option is enabled.

• Check the settings of your e-mail provider. Have you permitted external or insecure applications to access your account?

| Figure 4-12                                                                                                    | pps                                                                                                    |          |
|----------------------------------------------------------------------------------------------------|----------------------------------------------------------------------------------------------------|----------|
| Google                                                                                                    |                                                                                                    | <b>•</b> |
| <ul> <li>Less secure apps</li> <li>Some devices and apps use insecure s<br/>Choosing Disable prevents these less<br/>Choosing Enable increases your chance<br/>using these less secure devices and ap</li> </ul> | ign-in technology to access your data.<br>secure devices and apps from accessing your Google Account.<br>ces of unauthorized account access but allows you to continue<br>ops. Learn more | ?        |
| Access for less secure apps                                                                                                    | <ul><li>Disable</li><li>Enable</li></ul>                                                                                                    |          |
| Google Terms & Privacy Help                                                                                                    |                                                                                                    | € 125% · |

- Have you installed a filter for sender addresses (white list)?
- Have you checked the Spam/Junk Mail folder?
- Have you set the e-mail querying to cyclic? For example, once an hour. Has the period set expired already?
- Did you restart the WinCC Runtime after making changes to the e-mail settings?
- Was the computer restarted?